#### Инструкция по работе в модуле «Межтарифная разница» для ресурсоснабжающих организаций

### 1. Регистрация на портале РГИС ЖКХ

При первом входе на сайт РГИС ЖКХ (<u>https://gisgkh.lenreg.ru/object</u>) (Puc.1) ресурсоснабжающей организации (далее – PCO) необходимо заполнить форму регистрации (Puc.2), после чего администратор системы примет решение о подтверждении права входа в систему. После того, как вход в систему разрешен, представитель организации может войти на сайт с помощью логина и пароля, указанных при регистрации.

|                                                | РГИС ЖКХ ЛО<br>Региональная государственная информационная<br>система жилищно-коммунального хозяйства<br>Ленинградской области                                                                                                 |
|------------------------------------------------|----------------------------------------------------------------------------------------------------|
| Pyon B custowy                                 | Что это такое?                                                                                                    |
| Логин                                          | Автоматизированная информационная система Региональная государственная<br>информационная система жилищно коммунального хозяйства Ленииградской<br>области (далее FTИС XXX ЛО) позволяет создать единую информационную систему, |
| Пароль                                         | которан от плилилирует ляла регонана, повышает управленного в отраднаю.<br>способствует достиженно прозранности финансовых потоков и счижкению<br>временных и моральных затрат населения на взаимодействие с сектором ЖКХ.     |
| _ Запомнить                                    | Программные модули, входящие в состав РГИС ЖКХ ЛО, могут быть использованы<br>по отдельности для обеспечения нужд конкретных потребителей или же в<br>совокупности для обеспечения комплексной автоматизации, снижения влияния |
| Войти                                          | человеческого фактора в работе и повышения прозрачности информационных<br>потоков в рамках ЖКХ региона                                                                                                    |
| Регистрация<br>Восстановление пароля<br>Помощь | Состав системы<br>• ядро РГИС ЖКХ ЛО<br>• Информационный обмен ГИС ЖКХ                                                                                                    |
|                                                | <ul> <li>Информационный обмен с внешними системами</li> <li>Государственный жилищный надзор и контроль</li> <li>Уполавлемие жилыш фондом</li> </ul>                                                                            |

Рис.1

Форма регистрации состоит из трех разделов: информация об организации, информация о руководителе и информация о пользователе. Красной звездочкой (\*) отмечены поля являющиеся обязательными для заполнения.

| Информация об органи:                                    | зации                                                         |                                                                                      |    | Информация о руководи | ителе                                |
|----------------------------------------------------------|---------------------------------------------------------------|--------------------------------------------------------------------------------------|----|-----------------------|--------------------------------------|
| Тип организации*                                         | [ не указан ]<br>Если Вы не уверены, к<br>П Является индивиду | акой тип выбрать, укажите "Управляющая компания".<br>альным предпринимателем         | ~  | Фамилия*<br>Имя*      |                                      |
| инн.                                                     |                                                               |                                                                                      |    | Отчество*             |                                      |
| огрн•                                                    |                                                               |                                                                                      |    | Информация о пользова | ателе                                |
| РГИС ЖКХ – Ленинградс                                    | кая область                                                   |                                                                                      |    |                       |                                      |
| Выберите свою организации                                | о [не указана]                                                |                                                                                      | ~  | Имя*                  |                                      |
|                                                          | Если в списке есть Вац                                        | а организация, то выоерите ее. Если нет – пропустите данный ша                       | r. | Отчество*             |                                      |
| Полное название*                                         | Макс 500 симв.                                                |                                                                                      |    | Контактная информация |                                      |
| Краткое название*                                        |                                                               |                                                                                      |    | E mailt               |                                      |
|                                                          | Будет использоваться                                          | практически везде на сайте.                                                          |    | c-mail*               |                                      |
| Поманиаский зарас:                                       | Marc. 200 CAME.                                               |                                                                                      |    | Логин"                |                                      |
| юридический адрес.                                       | Район/город                                                   | Санкт-Петербург г                                                                    | *  | Пароль*               | Мицимальная длина палодя 7 симелдов  |
|                                                          | Нас. пункт                                                    | не указан                                                                            | Ŧ  | Подтверждение пароля* | сининальная дляна параля с синаалом. |
|                                                          | Улица                                                         | не указана                                                                           | *  |                       |                                      |
|                                                          | Дом                                                           | не указан                                                                            | *  |                       |                                      |
| Дом необходимо указывать с<br>Если Вы не нашли нужный ал | : точностью до литеры, к<br>црес, свяжитесь с нами, і         | эрпуса, строения и т.п. Например, "2А", "4 стр. 2" или "368 корп. 43'<br>1ожалуйста. |    |                       |                                      |
| Уточнение юр. адреса                                     | Например: кв. 5, оф. 9                                        |                                                                                      |    |                       |                                      |
|                                                          | Макс. 100 симв.                                               |                                                                                      |    |                       |                                      |
| Фактический адрес:                                       | 🗹 Совпадает с юриди                                           | ческим адресом                                                                       |    |                       |                                      |
| Телефон•                                                 |                                                               |                                                                                      |    |                       |                                      |
| E-mail организации*                                      |                                                               |                                                                                      |    |                       |                                      |
| Организационно-правовая<br>форма                         | [ Не указана ]                                                |                                                                                      | ~  |                       |                                      |
|                                                          | 🗌 Я согласен на хран                                          | ение и обработку персональных данных                                                 |    |                       |                                      |
| ✓ Зарегистрироваться                                     | 🚍 Заполнить при помощ                                         | и эцп                                                                                |    |                       |                                      |

Информация, введенная в разделе «Информация о пользователе», используется для авторизации на сайте. Руководителем и основным пользователем системы могут быть разные люди.

Если при вводе значений в поля допущены ошибки – система регистрации укажет, в каких именно полях требуется уточнение информации.

#### 2. Получение доступа для работы в модуле «Межтарифная разница»

После успешного прохождения регистрации и входа в систему РГИС ЖКХ, необходимо направить администратору системы электронное письмо по E-mail, содержащее:

1) Соглашение о предоставлении субсидии или гранта на межтарифную разницу с комитетом по топливно-энергетическом комплексу Ленинградской области (далее – Комитет ТЭК) или с Комитетом жилищно-коммунального хозяйства Ленинградской области (далее Комитет ЖКХ). Прикрепленный документ должен иметь печати, подписи и быть pdf-формата;

2) Транспортный файл по тарифам с заполненными показателями за текущий год и 3 предыдущих года в формате реестра «Межтарифная разница 8 (Экономически обоснованные тарифы)» (Рис.5, Рис.6, Рис.7). Информация по тарифам за 3 предыдущих года необходима для учета проведенных корректировок.

Важно: файл должен быть в формате «csv(разделители-запятые)»;

3) В тексте письма необходимо указать период действия заключенного соглашения.

После чего администратор системы предоставит РСО доступ к модулю «Межтарифная разница» (далее – модуль МТР) на период, указанный в соглашении. По истечении действия соглашения, необходимо предоставить новое соглашение, заключенное на следующий период.

Контактная информация для связи с администратором системы указана на сайте РГИС ЖКХ: необходимо нажать кнопку «?» (Рис.3), чтобы попасть в раздел «Помощь» (Рис.4).

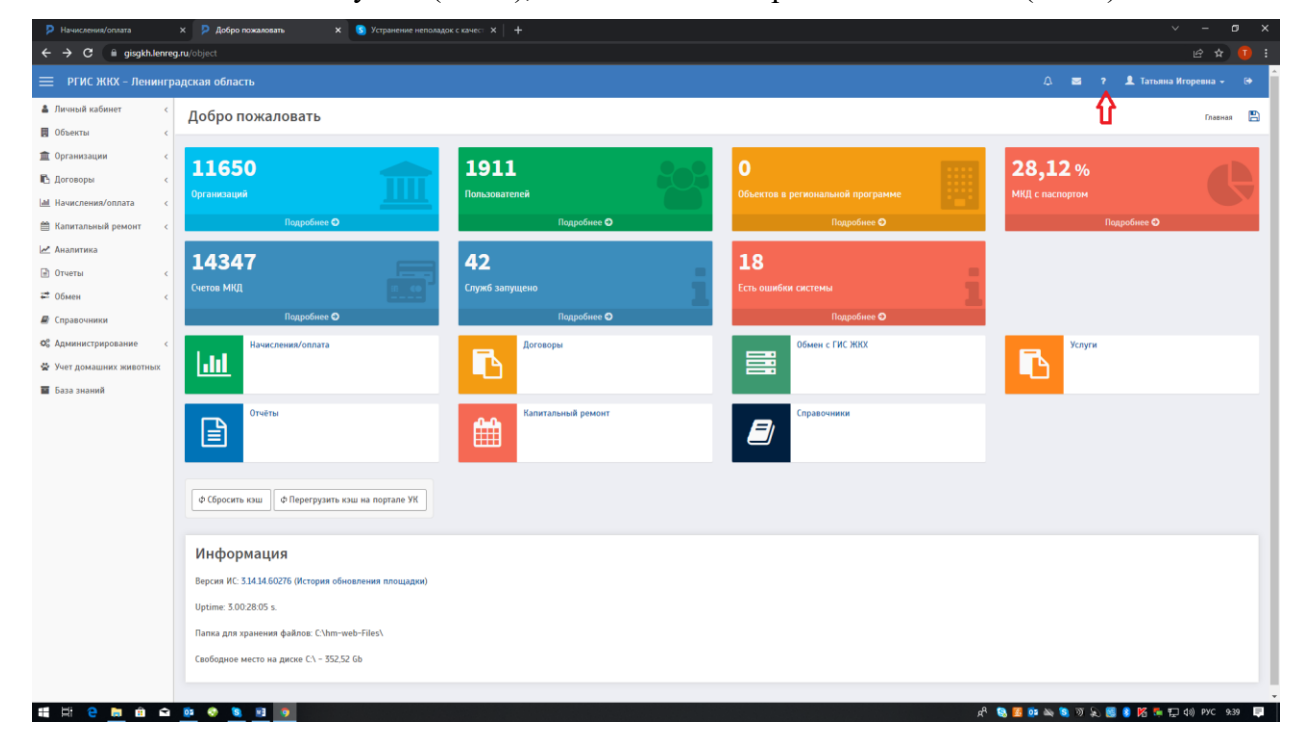

Рис.3

Помощь

По вопросам, связанным с работой системы, обращайтесь по следующим координатам:

Телефон: +7-921-645-57-36

E-mail: akimova\_vv@epd47.ru; sergun\_es@epd47.ru . По вопросам меж.тарифной разницы: t.popenova@epd47.ru

Рис.4

## Инструкция по формированию транспортного файла на основании Шаблона «Межтарифная разница 8 (Экономически обоснованные тарифы):

В разделе «Обмен» → «Описание полей» выбрать Тип «Межтарифная разница 8 (Экономически обоснованные тарифы) и нажать кнопку «Найти» (Рис.5).

| Поля реестра                      | ×          | +         |                                         |                               |                        |              |                |                  | × -                                            | ø          | × |
|-----------------------------------|------------|-----------|-----------------------------------------|-------------------------------|------------------------|--------------|----------------|------------------|------------------------------------------------|------------|---|
| ← → C iii gisgkh.lenr             | eg.ru/o    |           |                                         |                               |                        |              |                |                  |                                                | <b>x</b> 🚺 |   |
| 😑 РГИС ЖКХ – Ленинг               | радсі      | кая обла  | асть                                    |                               |                        |              |                |                  | 🛆 🗃 ? 🎩 Татьяна Игоревн                        |            | ŕ |
| Личный кабинет с                  | П          | Іоля р    | еестра                                  |                               |                        |              |                |                  | Главная > Обмен > Импорт в РИАС ЖНХ > Описании | noneñ 🖺    | 2 |
| 関 Объекты 🧹                       |            |           |                                         |                               |                        |              |                |                  |                                                |            | đ |
| Порганизации с                    |            | Тип:      |                                         | Межтарифная разница 8 [Эконог | иически обоснованные т | арифы]       |                |                  |                                                | Ŧ          |   |
| 🖪 Договоры 🧠                      |            |           |                                         | Λ                             |                        |              |                |                  |                                                |            |   |
| Начисления/оплата с               |            | Q Найти   | <b>х</b> Сбросить                       | ប                             |                        |              |                |                  |                                                |            |   |
| Капитальный ремонт <              |            | $\Delta$  |                                         |                               |                        |              |                |                  |                                                |            |   |
| 🛃 Аналитика                       |            | _ U       |                                         |                               |                        |              |                |                  |                                                |            |   |
| 🖻 Отчеты 🤇                        | -          | в Выгрузи | ть шаблон 🛛 🖴 Выгрузить шаблон в Excel  |                               |                        |              |                |                  |                                                |            |   |
| 🖛 Обмен 🗸                         |            |           |                                         |                               | *                      | 0.5          |                | 0                | Concernant (DD visual)                         |            |   |
| Импорт в РИАС ЖКХ                 |            | юмер      | название поля                           |                               | тип данных             | Обязательное | информационное | Описание поля    | справочник (ор view)                           | Adpec      |   |
| Описание полей<br>Сопоставление   | 1          |           | Муниципальное образование<br>RateRegion |                               | NVARCHAR(300)          | Да           | Нет            |                  | ree.vw_ReferenceRegion                         | -          |   |
| справочников<br>Обмен с ГИС ЖКХ < | 2          |           | Район<br>Region                         |                               | NVARCHAR(250)          | Нет          | Нет            |                  |                                                | x          |   |
| Прямой обмен                      | 3          |           | Нас. пункт<br>CityName                  |                               | NVARCHAR(250)          | Нет          | Нет            |                  |                                                | x          |   |
| ос Администрирование с            | 4          |           | Тип нас. пункта<br>ОкуТуре              |                               | NVARCHAR(250)          | Нет          | Нет            |                  |                                                | -          |   |
| 🖶 Учет домашних животных          | 5          | ;         | Пригород<br>SettlementName              |                               | NVARCHAR(250)          | Нет          | Нет            |                  |                                                | x          |   |
| 🖬 раза знания                     | 6          |           | Тип пригорода<br>SettlementType         |                               | NVARCHAR(250)          | Нет          | Нет            |                  |                                                | -          |   |
|                                   | 7          |           | Улица<br>StreetName                     |                               | NVARCHAR(250)          | Нет          | Нет            |                  |                                                | x          |   |
|                                   | 8          | 5         | Тип улицы<br>StreetType                 |                               | NVARCHAR(250)          | Нет          | Нет            |                  |                                                | -          |   |
|                                   | 9          |           | Номер дома<br>HouseName                 |                               | NVARCHAR(250)          | Нет          | Нет            |                  |                                                | x          |   |
|                                   | 1          | 0         | Литера<br>Literal                       |                               | NVARCHAR(250)          | Нет          | Нет            |                  |                                                | -          |   |
|                                   | 11         | 1         | Корпус                                  |                               | NVARCHAR(250)          | Нет          | Нет            |                  |                                                | -          |   |
| 📲 🖽 🤤 🧰 🏛                         | <u>ō</u> s | ۰.        | 8 😉 😫 🧿                                 |                               |                        |              |                | я <sup>д</sup> 👒 | 🧾 🥶 🛶 🕲 🚿 💫 🧱 🏮 🌠 挿 🎞 do) P.                   | /C 11:26   | 2 |

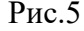

На экране появится информация по структуре реестра (Рис.5).

При нажатии кнопки «Выгрузить шаблон в Excel» выгружаются требования по форматам и обязательным полям реестра в формате Excel (Рис.6).

| 日 ち・ご・=                                                                                                    | Межтарифная разница 8 (Экономически обоснованные тарифы) - Excel                                              | B – D                                                                                                  |
|----------------------------------------------------------------------------------------------------|----------------------------------------------------------------------------------------------------|----------------------------------------------------------------------------------------------------|
| Файл Главная Вставка Разметка страницы Формулы Данные Рецензирование Вид 🖓                                                                                                    | Что вы хотите сделать? Пог                                                                                    | пенова Татыяна Игоревна 🛛 🎗 Общий дост                                                                 |
| K Bapesars         Caldoi         11         K ≤ A         =         >         >         Prepenent encount           Strange         Strange                                                                                                    | ь в центре +<br>G чиско с б<br>чиско с с токи                                                                 | Автосумма * Ат<br>Заполнить * Сортировка Найти и<br>Очистить * и фильтр * выделить *<br>Редактирование |
| А1 • і × ✓ А Муниципальное образование                                                                                                    |                                                                                                    |                                                                                                    |
| B         C         D         E         F         G         H         1         J           Memocratication<br>colonomean         Y         Palice         Nor. spectra filtering         Tenue         Nor. spectra filtering         Yes         Nor. spectra filtering         Yes         Nor. spectra filtering         Nor. spectra filtering | 6 L U N N O P O L I T U N N N O P O A L I T U N N N N N N N N N N N N N N N N N N                             | у W X Y<br>на хорного<br>абхолит ПС с ИТП Дага приказа Почер приказа                                   |
| Ofeneration<br>Conserves                                                                                                    | Ofeastante<br>Dfeastantes Ofeastantes Ofeastantes Ofeastantes Ofeastantes Ofeastantes Ofeastantes Ofeastantes |                                                                                                    |
|                                                                                                    |                                                                                                    | M SAN MARAAN                                                                                           |

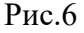

При нажатии кнопки «Выгрузить шаблон» выгружается шаблон реестра для заполнения актуальной информации по тарифам (транспортный файл) (Рис.7).

|                  | ÷ - ک                                                                                                    | - <del>-</del>               |                           |                          | Межта     | рифная разні      | ца 8 [Эконо | омически об | основанни                                                                    | ые тарифы                             | ]_template -                | Excel                   |                                     | 囨                                         | —     |         | ×     |   |
|------------------|----------------------------------------------------------------------------------------------------|------------------------------|---------------------------|--------------------------|-----------|-------------------|-------------|-------------|------------------------------------------------------------------------------|---------------------------------------|-----------------------------|-------------------------|-------------------------------------|-------------------------------------------|-------|---------|-------|---|
| Файл             | Главн                                                                                                    | ная В                        | ставка                    | Разметка ст              | границы   | Формулы           | Данные      | е Реценз    | зирование                                                                    | Вид                                   | ♀ Помо                      | щник Поп                | енова Татья                         | на Игоревна                               | R     | Общий д | оступ |   |
| Вставить<br>•    | եր<br>Հայուն<br>Հայուն<br>Հ<br>Հ<br>Հ<br>Հ<br>Հ<br>Հ<br>Հ<br>Հ<br>Հ<br>Հ<br>Հ<br>Հ<br>Հ<br>Հ<br>Հ<br>Հ<br>Հ<br>Հ<br>Հ | Calibri<br><b>ж</b> <i>К</i> | •  1<br><u>4</u> •   == • | 11 - A                   |           | = = »<br>= = •= • |             | Общий       | <ul> <li>Тусл</li> <li>Усл</li> <li>Фор</li> <li>Фор</li> <li>Сти</li> </ul> | ювное фор<br>рматирова<br>или ячеек * | оматировани<br>ть как табли | ıет ≌⊓<br>цут ≌т:<br>≣о | Вставить +<br>Идалить +<br>Формат + | ∑ - <sup>A</sup> ⊓<br>↓ - <i>P</i><br>∢ - | 7     |         |       |   |
| Буфер объ        | мена 🗔                                                                                                    |                              | Шрифт                     |                          | G E       | Выравнивани       | e Gi        | Число       | G.                                                                           | Сти                                   | ли                          |                         | Ячейки                              | Редактиров                                | ание  |         | ~     | • |
|                  | L                                                                                                    | : 2<br>м                     | N                         | <i>J</i> <sub>ж</sub> Му | р         | ное образо        | вание       | S           | т                                                                            | U                                     | V                           | W                       | x                                   | Y                                         | z     |         | AA [  |   |
| 1 Стро           | ение ИН                                                                                                    | Н поста                      | КПП поста                 | Коммуна                  | Дата нача | дата окон З       | кономич Т   | Гариф для Э | кономич                                                                      | Тариф на                              | Вид систе                   | ГВС с ИТП               | Дата при                            | Номер пр                                  | иказа |         |       |   |
| 2<br>3<br>4<br>5 |                                                                                                    |                              |                           |                          |           |                   |             |             |                                                                              |                                       |                             |                         |                                     |                                           |       |         |       | Ŧ |
| ( )              | Þ                                                                                                    | Межта                        | рифная ра                 | зница 8 (                | Экономич  | +                 |             |             |                                                                              | : •                                   | C                           |                         |                                     |                                           |       |         | Þ     |   |
| Готово           |                                                                                                    |                              |                           |                          |           |                   |             |             |                                                                              |                                       |                             |                         |                                     |                                           | -     | +       | 100%  |   |

Рис.7

#### 3. Типы реестров для загрузки объемов коммунальных услуг

Услуги по ХВС и ВО:

- реестр «Межтарифная разница 1 (ХВС. Приложение 1)»;
- реестр «Межтарифная разница 2 (Водоотведение. Приложение 1)»;
- реестр «Межтарифная разница 12 (ХВС СОИ. Приложение 1)»;
- реестр «Межтарифная разница 14 (ХВС на ГВС. Приложение 1)».

Услуги по отоплению:

- реестр «Межтарифная разница 3 (Отопление. Приложение 1)»;
- реестр «Межтарифная разница 9 (Отопление. Прямой договор. Приложение 1)».

Услуги по ЦГВС:

- реестр «Межтарифная разница 4 (ЦГВС. Приложение 1)»;
- реестр «Межтарифная разница 11 (ЦГВС. Прямой договор. Приложение 1)».

Услуги по ЦГВС в целях СОИ в МКД при отсутствии КПУ:

• реестр «Межтарифная разница 6 (ЦГВС СОИ без ОДПУ. Приложение 1)».

Услуги по ГВС в домах с ИТП:

- реестр «Межтарифная разница 5 (ГВС ИТП. Приложение 1)»;
- реестр «Межтарифная разница 10 (ГВС ИТП. Прямой договор. Приложение 1)».

Услуги по ГВС в целях СОИ в МКД с ИТП:

• реестр «Межтарифная разница 7 (ГВС ИТП СОИ без ОДПУ. Приложение 1)».

Шаблоны реестров (транспортных файлов) следует скачать в разделе «Обмен» → «Импорт в РИАС ЖКХ» → «Описание полей». Необходимо выбрать Тип реестра «Межтарифная разница » и нажать кнопку «Найти» (Рис.8).

| 😑 РГИС ЖКХ – Лени    | нгра | адская область                                  | (). 😂 ? 🏦 Тапана Игоревна -                                  | • |  |  |  |  |  |  |  |  |
|----------------------|------|-------------------------------------------------|--------------------------------------------------------------|---|--|--|--|--|--|--|--|--|
| 🛔 Личный кабинет     | <    | Поля реестра                                    | Плавная > Обмен > Импорт в РИАС ЖОС > Описание полей         | 8 |  |  |  |  |  |  |  |  |
| 関 Объекты            | <    |                                                 | 4F                                                           |   |  |  |  |  |  |  |  |  |
| 🏦 Организации        | <    |                                                 | V                                                            |   |  |  |  |  |  |  |  |  |
| 🖪 Договоры           | <    | Тип:                                            | (B08) *                                                      |   |  |  |  |  |  |  |  |  |
| 📠 Начисления/оплата  | <    | Q Найти <b>ж</b> Сбросить                       | фиая разница 1 (28С. Приложение 1)                           |   |  |  |  |  |  |  |  |  |
| 🛗 Капитальный ремонт | <    |                                                 | ктарифная разиица 10 [ГВС ИТП. Прямой договор. Приложение 1] |   |  |  |  |  |  |  |  |  |
| Аналитика            |      | 11                                              | ктарифиая разница 11 [ЦГВС. Прямой договор. Приложение 1]    |   |  |  |  |  |  |  |  |  |
|                      | ,    | Чтобы выстанить шаблан равства в формата (SV вы | Мектарифная разница 12 (ХВС СОИ. Приложение 1)               |   |  |  |  |  |  |  |  |  |
|                      |      | поов ввпрузите шаолой рестра в формате хоч во   | Межтарифная разница 13 [Лимиты субсидий]                     |   |  |  |  |  |  |  |  |  |
| 🚅 Обмен              | ~    |                                                 | Межтарифная разница 2 [Водоотведение. Приложение 1]          | _ |  |  |  |  |  |  |  |  |
| Импорт в РИАС ЖКХ    | ~    | Номер Название поля                             | Мектарифная разница 3 [Отопление. Приложение 1] ес           |   |  |  |  |  |  |  |  |  |
| Описание полей       |      | Барнаул 1 [Программа КР]                        | наул 1 [Программа КР]                                        |   |  |  |  |  |  |  |  |  |
| Сопоставление        |      | 1 Район                                         | 1 PalloH nuarchar/Xm Her Her                                 |   |  |  |  |  |  |  |  |  |
|                      |      |                                                 |                                                              |   |  |  |  |  |  |  |  |  |

Рис.8

На экране появится информация по структуре выбранного реестра (Рис.8). При нажатии кнопки «Выгрузить шаблон в Excel» выгружаются требования по форматам и обязательным полям реестра в формате Excel (Рис.9).

| Outor       Frances       Crasses       Crasses                                                                                                    |             | ⊟కాిం                                                                          |                                 |                |                                                                                        | 4.4 Шабл                            | пон_Межтарифная разниц                  |                                       |                    |                                 |                |                              | co – o ;                                                                                                    |
|----------------------------------------------------------------------------------------------------|-------------|--------------------------------------------------------------------------------|---------------------------------|----------------|----------------------------------------------------------------------------------------|-------------------------------------|-----------------------------------------|---------------------------------------|--------------------|---------------------------------|----------------|------------------------------|----------------------------------------------------------------------------------------------------|
| A Bupperton       Califord       11       A'       Image: Califord       Image: Califord       Image: |             | Файл Главная Вста                                                              | вка Разметка страни             | чцы Формулы Д  | Јанные Рецензирование                                                                  | Вид 🛛 🖓 Что вы хотите сдела         | ть?                                     |                                       |                    |                                 |                | Попенова Татьяна Иго         | ревна 🤱 Общий достуг                                                                                                    |
|                                                                                                    | Bci         | Копировать<br>Копировать «<br>Копировать «<br>Формат по образ<br>Битреп обмена | Саlibri -<br>жк <u>ч</u> - Шомф |                | <ul> <li>В № -</li> <li>В Перенести та</li> <li>В № -</li> <li>В 0бъединить</li> </ul> | акст Обши<br>и поместить в центре т | рий -<br>- % 000 1,60 4,00 у<br>Мисло Б | /словное<br>ватирование * как таблица | Обычный н          | нейтральный Плохо<br>Ввод Вывод | й Вставить     | Удалить Формат<br>Внейски    | Ат Райти и<br>фильтр * выделить *                                                                                                    |
| A B C D E F G H I J K                                                                                                    | н           | 411 * : ×                                                                      |                                 |                | Быравнивание                                                                           | 14                                  | NAME OF THE                             |                                       | Стили              |                                 |                | локоми - Редакци             | And a second second sec |
|                                                                                                    | 1           | d A                                                                            | в                               | с              | D                                                                                      | E                                   | F                                       | G                                     | н                  |                                 | J              | к                            | L                                                                                                    |
| 1 Начало периода акта. Конец периода акта. 10 дома в РИАС. 10 внешней ИС в РИАС XXX 10 Адреса во внешней ИС. В торая сторона - КОЛ. ИНН второй стороны. КПП второй стороны. КПП второй стороны. Адрес строкий. Адрес строкий. Общая площада жилых помещений. (Ги                                                                                                    | 1           | Начало периода акта                                                            | Конец периода акта              | ID дома в РИАС | ID внешней ИС в РИАС ЖКХ                                                               | ID Адреса во внешней ИС             | Вторая сторона - ЮЛ                     | ИНН второй стороны                    | КПП второй стороны | Год постройки                   | Адрес строкой  | Общая площадь жилых помещени | Норматив потребл<br>потребления с учет<br>коэффициента п<br>ий (Гкал/к                                                                                                    |
| Обязательное Обязательное Обязательное Информационное                                                                                                    |             | Обязательное                                                                   | Обязательное                    |                |                                                                                        |                                     | Обязательное                            |                                       |                    | Обязательное                    | Информационное |                              |                                                                                                    |
| 2         1           3         date         int         bigint         bit         NVARCHAR(20)         int         NVARCHAR(400)         decimal(13,2)         decimal(13,4)           4         j         j <th>2<br/>3<br/>4</th> <th>date</th> <th>date</th> <th>int</th> <th>bigint</th> <th>bigint</th> <th>bit</th> <th>NVARCHAR(20)</th> <th>NVARCHAR(20)</th> <th>int</th> <th>NVARCHAR(400)</th> <th>decimal(13,2)</th> <th>decimal(13,4)</th>                                                                                                    | 2<br>3<br>4 | date                                                                           | date                            | int            | bigint                                                                                 | bigint                              | bit                                     | NVARCHAR(20)                          | NVARCHAR(20)       | int                             | NVARCHAR(400)  | decimal(13,2)                | decimal(13,4)                                                                                                    |
| 5                                                                                                    | 5           |                                                                                |                                 |                |                                                                                        |                                     |                                         |                                       |                    |                                 |                |                              |                                                                                                    |

Рис.9

При нажатии кнопки «Выгрузить шаблон» выгружается шаблон реестра (транспортный файл), в который необходимо занести требуемую информацию (Рис.10).

|                                |                                         |                          |                        |                        |                |          |          |                      |                          |               | м          | ежтарифная         | разница 3 [  | Отопление. Г        | Іриложени             | 1e 1]_template               | - Excel          |          |                    |                   |   |
|--------------------------------|-----------------------------------------|--------------------------|------------------------|------------------------|----------------|----------|----------|----------------------|--------------------------|---------------|------------|--------------------|--------------|---------------------|-----------------------|------------------------------|------------------|----------|--------------------|-------------------|---|
| Файл                           | Главная                                 | Вставка                  | Разметка               | страницы               | Формулы        | Даннь    | ie Peu   | ензировани           | вид                      | © Что вк      | ы хотите о | делать?            |              |                     |                       |                              |                  |          |                    |                   |   |
| Вставить                       | 👗 Вырезать<br>🗈 Копирова<br>💉 Формат пе | ть  +<br>о образцу       | Calibri<br>жк <u>ч</u> | •   11<br>•   11 •   , | • A a<br>• A • | = = =    |          | 🔐 Перене<br>🖽 Объеди | сти текст<br>інить и пом | иестить в цен | тре т      | Общий<br>🚰 - % 000 | *<br>\$8 \$8 | Условн<br>форматиро | ]<br>юе Ф<br>ваниет к | орматировать<br>ак таблицу * | Обычны<br>Хороши | ый<br>4й | Нейтральны<br>Ввод | ый Плохо<br>Вывод | ų |
|                                | Буфер обмена                            | 5                        |                        | Шрифт                  | Gi I           |          |          | Выравнива            | ние                      |               | Est.       | Число              | - Gi         |                     |                       |                              | (                | Стили    |                    |                   |   |
| A1                             | •                                       | × v                      | f <sub>x</sub> H       | ачало пер              | иода акта      | 6        |          |                      |                          | K             |            |                    |              |                     |                       |                              |                  |          | -                  |                   |   |
|                                | A B                                     | C                        | U                      | E                      | F              | G        | н        |                      | J                        | ĸ             | L          | IVI                | IN           | 0                   | P                     | Q                            | к                | 5        |                    | U                 |   |
| 1 Hau<br>2<br>3<br>4<br>5<br>6 | <u>ало п</u>                            | пе <mark> </mark> ID дом | а в ID внешн           | н ID Адрес             | а Вторая ст    | ИНН втор | КПП втор | о Год постр          | Адрес ст                 | р Общая пл    | Нормат     | ие Объём п         | с Объём г    | ас Объём п          | Объем н               | о Объем ко                   | Перерас-         | Период   | п Адрес ФИ         | AC                |   |
|                                |                                         |                          |                        |                        |                |          |          |                      |                          | Рис           | .10        |                    |              |                     |                       |                              |                  |          |                    |                   |   |

При наличии автоматизированных систем по расчету объемов оказанных коммунальных услуг организации могут настроить формирование реестров (загрузочных файлов) в своих биллинговых системах.

Требования к форматам реестров указаны в разделе «Обмен»  $\rightarrow$  «Импорт в РИАС ЖКХ»  $\rightarrow$  «Описание полей».

#### 4. Инструкция по загрузке реестров

Для создания заявки в модуле МТР необходимо загрузить реестры в разделе «Обмен» → «Импорт в РИАС ЖКХ» → «Реестры».

4.2. Инструкция по загрузке реестров:

4.2.1. Выбрать раздел «Обмен» → «Импорт в РИАС ЖКХ» → «Реестры»;

#### 4.2.2. Нажать кнопку «+Импорт» (Рис.11);

| Список реестров                                         | × +                                                 |                   |          |        |             |         |           | ~ - ø                     | ; |
|---------------------------------------------------------|-----------------------------------------------------|-------------------|----------|--------|-------------|---------|-----------|---------------------------|---|
| ← → C 🗎 gisgkh.lenreg                                   | <b>g.ru</b> /object/Exchange/Reester/List           |                   |          |        |             |         |           | e 🖈 🌖                     | 1 |
| 😑 РГИС ЖКХ – Ленингр                                    | адская область                                      |                   |          |        |             |         | ء 🖻 ک     | 🏦 Татьяна Игоревна 👻 🛛    |   |
| <ul> <li>Личный кабинет с</li> <li>Объекты с</li> </ul> | Список реестров                                     |                   |          |        |             |         | Главная > | Обмен > Импорт в РИАС ЖКК |   |
| 🏦 Организации <                                         | <ul> <li>Инструкция по загрузке реестра:</li> </ul> |                   |          |        |             |         |           |                           |   |
| 🚯 Договоры <                                            |                                                     |                   |          |        |             |         |           |                           |   |
| 🕍 Начисления/оплата <                                   | Реестры:                                            | [Все направления] |          |        |             |         |           | ~                         |   |
| Капитальный ремонт <                                    |                                                     | [Все типы]        |          |        |             |         |           | *                         |   |
| Аналитика                                               | Статус                                              | [Все статусы]     |          |        |             |         |           | ~                         |   |
| 🗟 Отчеты <                                              | Только относящиеся к периоду:                       | [ Bce ]           | ♥ [Bce]  | ~      |             |         |           |                           |   |
| ₽ Обмен ~                                               | Фильтр по организации/названию файла                |                   |          |        |             |         |           |                           |   |
| Импорт в РИАС ЖКХ                                       |                                                     |                   |          |        |             |         |           |                           |   |
| Описание полей                                          | С наяти К Сбросить                                  |                   |          |        |             |         |           |                           |   |
| Сопоставление<br>справочников                           | ₩                                                   |                   |          |        |             |         |           |                           |   |
| Обмен с ГИС ЖКХ <                                       | + Импорт + Экспорт                                  |                   |          |        |             |         |           |                           |   |
| Прямой обмен                                            | Идентификатор                                       |                   | Создано  | _      | Организация |         |           | Начало обработки          |   |
| 🖉 Справочники                                           | Ten                                                 |                   | Получено | Период | Φaân        | Записей | Статус    | Окончание обработки       |   |

Рис.11

4.2.3. Выбрать организацию, тип реестра, период и тип файла (Рис.12).

Важно: тип файла необходимо выбрать «CSV с заголовками»;

| 👂 Загрузка реестра                                                       | × +                                  |                                                                               |          |
|--------------------------------------------------------------------------|--------------------------------------|-------------------------------------------------------------------------------|----------|
| $m{\leftarrow}  ightarrow {f C}$ $\ \ \ \ \ \ \ \ \ \ \ \ \ \ \ \ \ \ \$ | nreg.ru/object/Exchange/Reester/Edit |                                                                               |          |
| 😑 РГИС ЖКХ – Ленин                                                       | нградская область                    |                                                                               |          |
| <ul> <li>Личный кабинет</li> <li>Объекты</li> </ul>                      | Загрузка реестра                     |                                                                               |          |
| 🏛 Организации                                                            | <                                    |                                                                               |          |
| 🖪 Договоры                                                               | < Организация:*                      | [Введите название организации]                                                | Ŧ        |
| <u>ын</u> Начисления/оплата                                              | < Тип реестра:*                      | [Не указано]                                                                  | *        |
| 🛗 Капитальный ремонт                                                     | < Период:                            | [Не указано]                                                                  |          |
| 🗠 Аналитика                                                              | Дата получения:                      |                                                                               |          |
| 🖹 Отчеты                                                                 | < Тип файла:                         | [Не указано]                                                                  | ~        |
| 😅 Обмен                                                                  | 🗸 Выберите файл для загрузки:        | Обзор                                                                         |          |
| Импорт в РИАС ЖКХ                                                        |                                      | Допустимые форматы файлов: csv, dbf, xlsx<br>Максимальный размер файла 100 Мб |          |
| Описание полей                                                           | Выберите лист для загрузки:          | [Не указано]                                                                  | <b>v</b> |
| Сопоставление<br>справочников                                            | Описание работы реестра:             | Тип реестра не указан                                                         |          |
| Обмен с ГИС ЖКХ                                                          | <                                    |                                                                               |          |
| Прямой обмен                                                             | ✓ Сохранить                          |                                                                               |          |
| 🛢 Справочники                                                            |                                      | D 10                                                                          |          |

Рис.12

4.2.4. Выбрать файл для загрузки, нажав кнопку «Обзор»;

4.2.5. Сохранить реестр;

4.2.6. В общем списке реестров появится Ваш реестр. Следует дождаться, пока реестр изменит статус с «Загружается» на «Получен» (Рис.13);

| Список реестров                                                          |        | × +                                                                       |                                                                                                    |                     |              |                                     |         |                 | ~ - o                                   |  |  |
|--------------------------------------------------------------------------|--------|---------------------------------------------------------------------------|----------------------------------------------------------------------------------------------------|---------------------|--------------|-------------------------------------|---------|-----------------|-----------------------------------------|--|--|
| $\boldsymbol{\epsilon} 	o \mathbf{C}$ $\hat{\boldsymbol{u}}$ gisgkh.le   | enreg  | .ru/object/Exchange/Reester/List?typeId=65                                |                                                                                                    |                     |              |                                     |         |                 | e 🛧 🚺                                   |  |  |
| 😑 ргис жкх – Лени                                                        | нгра   | адская область                                                            |                                                                                                    |                     |              |                                     |         | Д 🔤 🤊 💄 Та      | тьяна Игоревна 👻 🕒                      |  |  |
| Аличный кабинет Объекты                                                  | «<br>« | Список реестров                                                           |                                                                                                    |                     |              |                                     |         | Главная > Обмен | и > Импорт в РИАС ЖКХ 🔛                 |  |  |
| П Организации                                                            | ¢      | <ul> <li>Инструкция по загрузке реестра:</li> </ul>                       |                                                                                                    |                     |              |                                     |         |                 |                                         |  |  |
| Поговоры Начисления/оплата                                               | ۲<br>۲ | Реестры:                                                                  | [Все нап                                                                                               | равления]           |              |                                     |         |                 | ~                                       |  |  |
| 🛗 Капитальный ремонт                                                     | ¢      | Мектарифика разница 3 [Отопление. Приложение 1]<br>Статус: [Кон статусти] |                                                                                                    |                     |              |                                     |         |                 |                                         |  |  |
| Аналитика Отчеты                                                         | ĸ      | Только относящиеся к периоду:                                             | Статус         [Все статусы]         v           Только относящиеся к периоду.         [Все]         v |                     |              |                                     |         |                 |                                         |  |  |
| 🚅 Обмен                                                                  | ×      | Фильтр по организации/названию файла                                      |                                                                                                    |                     |              |                                     |         |                 |                                         |  |  |
| Импорт в РИАС ЖКХ<br>Описание полей                                      |        | Q Найти <b>ж</b> Сбросить                                                 |                                                                                                    |                     |              |                                     |         |                 |                                         |  |  |
| Сопоставление<br>справочников                                            |        |                                                                           |                                                                                                    |                     |              |                                     |         |                 |                                         |  |  |
| Обмен с ГИС ЖКХ<br>Прямой обмен                                          | ٢      | + Импорт + Экспорт                                                        |                                                                                                    | 1                   |              |                                     |         | 1               |                                         |  |  |
| Справочники                                                              |        | Идентификатор<br>Тип                                                      |                                                                                                    | Создано<br>Получено | Период       | Организация<br>Файл                 | Записей | Статус          | Начало обработки<br>Окончание обработки |  |  |
| <ul> <li>Об Администрирование</li> <li>Учет помашних животных</li> </ul> | < .    | <ul> <li>В І НОВ В В В В В В В В В В В В В В В В В В</li></ul>            |                                                                                                    | 28.02.2022 17:36    | Декабрь 2021 | МУП «Ресурсоснабжающая организация» | 4       | Получен         | -                                       |  |  |
| ж Учет донашних животных                                                 | ·      | Проверить                                                                 |                                                                                                    | 17 02 2022 15:04    |              | DAD "By corps"                      |         |                 | 17 02 2022 15-20                        |  |  |

Рис.13

4.2.7.В строке с загруженным реестром нажать кнопку «Проверить» (Рис.13);

4.2.8. Если в столбце «Статус» появляется сообщение «Проверен с ошибками», нажать левой кнопкой мышки на номер реестра, перейти в раздел «Информация о реестре» и устранить замечания, указанные в данном разделе;

4.2.9. Повторно проверить реестр, нажав кнопку «Проверить»;

4.2.10. Если в столбце «Статус» появляется сообщение «Проверен», нажать кнопку «Обработать» (Рис.14);

| Список реестров                                  |       | × +                                                                                  |                       |                      |                                     |         |                        |                                      | 7 |
|--------------------------------------------------|-------|--------------------------------------------------------------------------------------|-----------------------|----------------------|-------------------------------------|---------|------------------------|--------------------------------------|---|
| $\leftrightarrow$ $\rightarrow$ C iii gisgkh.ler | nreg. | nu/object/Exchange/Reester/List?typeId=65                                            |                       |                      |                                     |         |                        | le ★                                 |   |
| 😑 РГИС ЖКХ – Ленин                               | ırpa  | дская область                                                                        |                       |                      |                                     |         | ر 🖪 م 🗈                | атьяна Игоревна 👻                    |   |
| 🌲 Личный кабинет                                 | <     | Список реестров                                                                      |                       |                      |                                     |         | Главная > Обм          | ен > Импорт в РИАС ЖНХ               |   |
| 関 Объекты                                        | <     |                                                                                      |                       |                      |                                     |         |                        |                                      |   |
| 🏦 Организации                                    | <     | <ul> <li>Инструкция по загрузке реестра:</li> </ul>                                  |                       |                      |                                     |         |                        |                                      |   |
| 🖪 Договоры                                       | <     |                                                                                      |                       |                      |                                     |         |                        |                                      |   |
| 🔟 Начисления/оплата                              | <     | Реестры:                                                                             | [Все направления]     |                      |                                     |         |                        |                                      | ~ |
| 🏥 Капитальный ремонт                             | ¢     |                                                                                      | Межтарифная разница 3 | Отопление. Приложени | se 1]                               |         |                        |                                      | ٣ |
| 🛹 Аналитика                                      |       | Статус:                                                                              | [Все статусы]         |                      |                                     |         |                        |                                      | ~ |
| 🗟 Отчеты                                         | <     | Только относящиеся к периоду:                                                        | [Bce]                 | ✓ [Bce]              | ~                                   |         |                        |                                      |   |
| а Обмен                                          | ~     | Фильтр по организации/названию файла                                                 |                       |                      |                                     |         |                        |                                      |   |
| Импорт в РИАС ЖКХ                                |       |                                                                                      |                       |                      |                                     |         |                        |                                      |   |
| Описание полей                                   |       | Соросить                                                                             |                       |                      |                                     |         |                        |                                      |   |
| Сопоставление<br>справочников                    |       |                                                                                      |                       |                      |                                     |         |                        |                                      |   |
| Обмен с ГИС ЖКХ                                  | <     | + Импорт + Экспорт                                                                   |                       |                      |                                     |         |                        |                                      |   |
| Прямой обмен                                     |       |                                                                                      | C                     |                      | 0                                   |         |                        |                                      |   |
| 🖉 Справочники                                    |       | идентификатор<br>Тип                                                                 | Получено              | Период               | Франизация<br>Файл                  | Записей | Статус                 | Окончание обработки                  |   |
| <b>О</b> С Администрирование                     | <     | <ul> <li>1136 ст. ст.<br/>Ментарифиая разница 3 [Отопление. Приложение 1]</li> </ul> | 17.02.2022 15:04      | Декабрь 2021         | МУП «Ресурсоснабжающая организация» | 17      | 5 Обработан с ошибками | 17.02.2022 15:20<br>17.02.2022 15:20 |   |

Рис.14

4.2.11. Если в столбце «Статус» появляется сообщение «Обработан с ошибками», нажать левой кнопкой мышки на номер реестра, перейти в раздел «Информация о реестре» и устранить замечания, указанные в данном разделе;

4.2.12. Повторно нажать кнопку «Обработать»;

4.2.13. Если в столбце «Статус» появляется сообщение «Обработан», значит реестр успешно загружен в систему.

После успешной обработки реестров (без ошибок), автоматически формируется электронная заявка в разделе «Начисление/оплата» → «Межтарифная разница. Электронные заявки», включающая в себя обработанные данные.

В общем списке заявок необходимо найти нужную заявку. Для этого можно воспользоваться фильтрами «Поставщик услуги», «Муниципальное образование», «Статус заявки», «Этап согласования», «Объект» и нажать кнопку «Найти» (Рис.15).

Для работы внутри заявки необходимо перейти в раздел «Подробности заявки», кликнув левой кнопкой мышки по номеру заявки, либо по периоду (Рис.15).

| 😑 ргис жкх - Ленингр                                                                                                    | радская об                                          | ласть                                                                      |                                    |                                          |                                                                                                |                                                  |                                                    |                             |                                                        |                    | ۵                                                                           |          | 👤 Татьяна Иго                    | ревна 🖌 🕞                                                |
|----------------------------------------------------------------------------------------------------|-----------------------------------------------------|----------------------------------------------------------------------------|------------------------------------|------------------------------------------|------------------------------------------------------------------------------------------------|--------------------------------------------------|----------------------------------------------------|-----------------------------|--------------------------------------------------------|--------------------|-----------------------------------------------------------------------------|----------|----------------------------------|----------------------------------------------------------|
| <ul> <li>Личный кабинет &lt;</li> <li>Объекты &lt;</li> </ul>                                                                                                    | Личный кабинет с Список заявок ГВС/Отопление        |                                                                            |                                    |                                          |                                                                                                |                                                  |                                                    |                             |                                                        |                    |                                                                             |          |                                  | Главная 🗜                                                |
| Ворганизации         <                                                                                                    | Поста<br>Муни<br>Статус<br>Этап с<br>Объек<br>Перио | вщик услуги<br>ципальное о<br>: заявки<br>:огласования<br>т<br>д поступлен | бразование<br>1<br>ия залвки в ком | [Все]<br>[Все]<br>[Все]<br>[Все]<br>ичет | [Box ]       [Box ]       Vepreser       Box ]     Tonsko заявки на впорком узлив       [Box ] |                                                  |                                                    |                             |                                                        |                    | ¥<br>¥<br>¥                                                                 |          |                                  |                                                          |
| Облен     Совен     Совен |                                                     |                                                                            |                                    |                                          |                                                                                                |                                                  |                                                    |                             |                                                        |                    |                                                                             |          |                                  |                                                          |
| 🖬 База знаний                                                                                                    |                                                     | Номер<br>заявки                                                            | Период                             | Муниципальное<br>образование             | Поставщик услуги                                                                               | Тип заявки<br>Этап<br>согласования               | Статус заявки<br>Организация,<br>изменияшая статус | Размер<br>субсидий,<br>руб. | Выплачено, руб.<br>По результатам 1-го<br>согласования | К выплате,<br>руб. | Дата поступления<br>заявки в комитет<br>Срок исполжения заявки<br>комитетом | Коммента | Дата<br>рий принятия в<br>работу | Создано<br>Обновлено                                     |
|                                                                                                    | × .                                                 | <sup>™</sup>                                                               | 01.12.2021 -<br>31.12.2021         | Гатчинский<br>муниципальный район        | МУП кРесурооснабжающая организация»                                                            | ГВС/<br>Отопление<br>Первый этап<br>согласования | <ul> <li>Нерновик</li> </ul>                       | -                           | -                                                      | -                  | -                                                                           |          | -                                | 04.02.2022<br>10:53<br>04.02.2022<br>10:55<br>02.05.2022 |

Рис.15

#### 5. Загрузка подтверждающих документов и заполнение реквизитов

#### 5.1 Загрузка подтверждающих документов

К сформированной заявке необходимо прикрепить пакет документов, который подается в Комитет ЖКХ и в Комитет ТЭК для получения субсидии, гранта. Полный перечень требуемых документов определен действующим законодательством.

В разделе «Справочники» → «Общие» → «Документы» нужно нажать кнопку «Добавить» и перейти в раздел «Документы организации» (Рис.16).

| Добавление документа ор                                                  | ганиз  | × +                                  |                                                                                                    |  |  |  |  |  |
|--------------------------------------------------------------------------|--------|--------------------------------------|----------------------------------------------------------------------------------------------------|--|--|--|--|--|
| $\leftrightarrow$ $\rightarrow$ C $\square$ gisgkh.l                     | enreg  | .ru/object/Personal/Document/Edit?re | turnUrl=%2Fobject%2FPersonal%2FDocument%2FList%3FreturnUrl%3D%252Fobject%252FHome%252FDirectory                                                                                                    |  |  |  |  |  |
| Е РГИС ЖКХ - Ленинградская область                                       |        |                                      |                                                                                                    |  |  |  |  |  |
| <ul> <li>Личный кабинет</li> <li>Объекты</li> </ul>                      | <<br>< | Добавление докуме                    | нта организации                                                                                                    |  |  |  |  |  |
| 🏛 Организации<br>🖻 Договоры                                              | <<br>< | Тип*                                 | Приложение к заявке на межтарифную разницу × •                                                                                                    |  |  |  |  |  |
| ші Начисления/оплата<br>🛗 Капитальный ремонт                             | <<br>< | Rus                                  | пеноторые типы документов можно создать топько в соответствующих разделюх.<br>Если вы не нашли нужный тип документа, сообщите нам , пожалуйста.                                                                                                    |  |  |  |  |  |
| 🛩 Аналитика<br>🖹 Отчеты                                                  | <      | оид<br>Организация*                  | Договоры  Договоры Копии протоколов общего собрания собственников Отчет об использовании субсидии                                                                                                    |  |  |  |  |  |
| 🛱 Обмен<br>🗐 Справочники                                                 | <<br>~ | Номер<br>Дата*                       | План использования субсидии<br>Письмо уведомление о состоянии юр.лиц<br>Иное                                                                                                    |  |  |  |  |  |
| Документы<br>С Администрирование<br>Учет домашних животны<br>База знаний | <<br>X | Файл*                                | Обзор<br>Допустимые форматы файлов: pdf, doc, docx, rtf, tif, jpg, png, zip, jfif, xls, xlsx, jpeg, tiff, tif<br>Максимальный размер файла 30 M6<br>Внимание! Система принимает файлы только в формате pdf. Большинство современных сканеров может создавать файлы в этом<br>формате. При необходимости можете воспользоваться онлайн конвертерами (тут или тут) или специальными программами. |  |  |  |  |  |
|                                                                          |        | Описание                             |                                                                                                    |  |  |  |  |  |
|                                                                          |        | ✓ Сохранить                          |                                                                                                    |  |  |  |  |  |

Рис.16

В разделе «Документы организации» указать тип «Приложение к заявке на межтарифную разницу». Далее выбрать вид загружаемого документа, наименование организации, указать номер и дату документа. Нажать кнопку «Обзор», выбрать файл для загрузки и сохранить документ.

Для того, чтобы загруженные документы отображались в самой заявке, перейти в раздел «Начисление/оплата» → «Межтарифная разница. Электронные заявки», найти нужную заявку и нажать на значок карандаша «Изменить» (Рис.17).

| Измен | 48<br>ИЛЪ | 01.10.2021 -<br>30.11.2021 | Киришский<br>муниципальный район | AO | ГВС/Отопление<br>Первый этап<br>согласования | ∃ Черновик |  |
|-------|-----------|----------------------------|----------------------------------|----|----------------------------------------------|------------|--|
|       |           |                            |                                  |    |                                              |            |  |

Рис.17

В появившемся разделе «Редактирование заявки» → «Прикрепленные документы» появится возможность поставить галочки возле документов организации, которые прикладываются к данной заявке (Рис.18). После этого добавленные документы отобразятся в разделе «Подробности заявки».

| Π | рик | репл | ённые | док      | менты |
|---|-----|------|-------|----------|-------|
|   |     |      |       | <b>m</b> |       |

#### Окументы можно добавить в справочнике документов.

Для прикрепления доступны документы с типом "Приложение к заявке на межтарифку".

| Прикрепить  | Наименование документа |
|-------------|------------------------|
| <b>~</b>    | Документ               |
| <b>Z</b>    | Документ               |
| <b>V</b>    | Документ               |
| <b>V</b>    | Документ               |
| <b>V</b>    | Документ               |
| <b>_</b>    | Документ               |
| <b>v</b>    | Документ               |
|             | Документ               |
| <b>~</b>    | Документ               |
|             | Документ               |
| <b>×</b>    | Документ               |
| <b>Z</b>    | Документ               |
| <b>&gt;</b> | Документ               |
| <b>Z</b>    | Документ               |
| <b>~</b>    | Документ               |
| <b>_</b>    | Документ               |
| <b>~</b>    | Документ               |
|             |                        |
|             |                        |

Рис.18

#### 5.2 Заполнение реквизитов

Вернуться

🗸 Сохранить

Занесение реквизитов производится в раздел «Редактирование заявки». Для этого необходимо нажать на значок карандаша «Изменить» рядом с номером требуемой заявки (Рис.18).

| Измен | 48<br>MTD | 01.10.2021 -<br>30.11.2021 | Киришский<br>муниципальный район | AO | ГВС/Отопление<br>Первый этап<br>согласования | В Черновик |  |
|-------|-----------|----------------------------|----------------------------------|----|----------------------------------------------|------------|--|
|       |           |                            |                                  |    |                                              |            |  |

Рис.18

В разделе «Редактирование заявки» следует выбрать юридический/фактический/почтовый адрес организации или занести адрес организации самостоятельно, занести почтовый индекс, телефон/факс, банковские реквизиты, номер и дату соглашения с Комитетом ТЭК или Комитетом ЖКХ на получение субсидии, примечание (Рис.19 и Рис.20).

| <ul> <li>Редактирование заявки XBC/8-</li> <li></li></ul>                                                                                                    | x +                                                           | /CrossRate/RequestFdit/1       | 97isAdmin=True&isRegion     | =True&typeld=346    | 50.8thrneName=X8C%2F8 | Волоотвеленией/кРад | ninationRequest=False&re | aturnUrl=%2Eobiect%2EServic | esRendered%2FCrr | vssRate%2FCr   | • v                     | - ø      | ×<br>: |
|----------------------------------------------------------------------------------------------------|---------------------------------------------------------------|--------------------------------|-----------------------------|---------------------|-----------------------|---------------------|--------------------------|-----------------------------|------------------|----------------|-------------------------|----------|--------|
| = РГИС ЖКХ – Ленинг                                                                                                    | радская область 🚺 боев                                        | ая БД                          |                             | - notatypeto - ore  |                       |                     |                          | 🕄 Мимикрировата             | - • A            | <del>،</del> 9 | <b>1</b> Татьяна Игорен | ma - 🕞   | ľ      |
| Личный кабинет с           Объекты         с                                                                                                    | Редактировани                                                 | ıе заявки XBC/                 |                             |                     |                       |                     |                          | Главная 🚦                   | 9                |                |                         |          |        |
| Франикации         Заявка           В. Договоры         Поставцик услуги           И Начисления/оплата         Поставцик услуги           Начисления/оплата         Мужеципальное образование           Начисления/оплата         Мужеципальное образование           Дотово/посления/оплата         Мужеципальное образование           Дита начала         0105 2022 |                                                               |                                |                             |                     |                       |                     |                          |                             |                  |                |                         |          |        |
| іде, лислитика<br>]) Отчеты < Дата окончання (включительно) 30.06.2022<br>⇒ Обмен < Адрес организации:                                                                                                    |                                                               |                                |                             |                     |                       |                     |                          |                             |                  |                |                         |          |        |
| Справочники О <sub>0</sub> <sup>6</sup> Администрирование с                                                                                                    | Область/город                                                 | Ленинградская обл              |                             | Ŧ                   |                       |                     |                          |                             |                  |                |                         |          |        |
| 🖶 Учет домашних животных<br>🖀 База знаний                                                                                                    | Район/город<br>Нас. пункт                                     | не указан<br>не указан         |                             | v                   |                       |                     |                          |                             |                  |                |                         |          |        |
|                                                                                                    | Улица<br>Дом                                                  | не указана<br>не указан        |                             | *                   |                       |                     |                          |                             |                  |                |                         |          |        |
|                                                                                                    | Заполнить: Юридический а Входящий номер ЛенРП                 | адрес организации   Факти<br>К | еский адрес организации   П | очтовый адрес орган | изации                |                     |                          |                             |                  |                |                         |          |        |
|                                                                                                    | Фамилия руководителя<br>организации<br>Имя руководителя орган | Макс. 200 симв.                |                             |                     |                       |                     |                          |                             |                  |                |                         |          |        |
|                                                                                                    | Отчество руководителя организации                             | Макс. 50 симв.                 |                             |                     |                       |                     |                          |                             |                  |                |                         |          |        |
|                                                                                                    | Почтовый индекс<br>Телефон/факс                               | Макс. 10 симв.                 |                             |                     |                       |                     |                          |                             |                  |                |                         |          |        |
| 📲 🛱 <mark>פ </mark> 🛍 🖴                                                                                                    | <u>0</u> 🔮 🥶 💿                                                |                                |                             |                     |                       |                     |                          | ي <sup>م</sup> ا            | k 🧐 🗾 🔯 🛶 '      | <b>9</b> V L 🛛 | ) 🚯 🎇 🚎 🏪 da) f         | YC 17:16 | Ģ      |
|                                                                                                    |                                                               |                                |                             |                     | Ри                    | c.19                |                          |                             |                  |                |                         |          |        |

| Е РГИС ЖКХ – Ленингра, | дская область 🔼                     | боевал БД                                                                                                    | 🛱 Мимикрировать 🗸 🐵 🗘 🔤 🤊 👤 Татьяна Игоревна 🗸 😁 |
|------------------------|-------------------------------------|----------------------------------------------------------------------------------------------------|--------------------------------------------------|
| Личный кабинет <       | Отчество руководи                   | геля                                                                                                    |                                                  |
| Объекты <              | организации                         | Макс. 50 симв.                                                                                                    |                                                  |
| Организации <          | Почтовый индекс                     | 4                                                                                                    |                                                  |
| Договоры <             | T                                   | Макс. 10 симв.                                                                                                    |                                                  |
| Начисления/оплата «    | Телефон/факс                        |                                                                                                    |                                                  |
| Капитальный ремонт <   | Номер счета                         |                                                                                                    |                                                  |
| Аналитика              | Наименование бан                    | Ka                                                                                                    |                                                  |
| Отчеты                 | EMM                                 | Marc, SUU CIMB.                                                                                                    |                                                  |
| Обмен                  | рик                                 | Макс. 20 симв.                                                                                                    |                                                  |
| Справонным             | К/сч                                |                                                                                                    |                                                  |
| Справочники            |                                     | Макс. 20 симв.                                                                                                    |                                                  |
| Администрирование <    | Дата соглашения                     |                                                                                                    |                                                  |
| Учет домашних животных | Номер соглашения                    |                                                                                                    |                                                  |
| База знаний            |                                     | Макс. 20 симв.                                                                                                    |                                                  |
|                        | Примечание                          |                                                                                                    |                                                  |
|                        |                                     |                                                                                                    |                                                  |
|                        |                                     | Макс. 500 симв.                                                                                                    |                                                  |
|                        | Комментарий                         | ТЕСТ_Исправлен алгоритм проверки непревышения нормативов                                                                   |                                                  |
|                        |                                     |                                                                                                    |                                                  |
|                        |                                     | Макс. 500 симв.                                                                                                    |                                                  |
|                        |                                     |                                                                                                    |                                                  |
|                        | прикрепленные                       | е документы                                                                                                    |                                                  |
|                        | Документы мож<br>Для прикрепления д | кно добавить в с <b>правочнике документов.</b><br>оступны документы с типом "Приложение к заявке на межтарифку".           |                                                  |
|                        | Прикрепить Наим                     | иенование документа                                                                                                    |                                                  |
|                        | Доку                                | мент №6/н от 07.09.2022 (вид: Иное, описание: Реестр МКД, заключивших прямые договора с ГУП "Леноблводока                  | tan")                                            |
|                        | Доку                                | мент №К Заявке 144 от 07.09.2022 (вид: Иное, описание: Заявка на получение субсидии МО Бережковское СП за<br>ор.2022 года) |                                                  |

Данная информация будет отображаться в разделе «Подробности заявки» (Рис.21).

| Подробности заявки                                            | × +                                                                   |                                                          |  |                    |         |         | ~ - c             | y x  |  |  |
|---------------------------------------------------------------|-----------------------------------------------------------------------|----------------------------------------------------------|--|--------------------|---------|---------|-------------------|------|--|--|
| ← → C 🗎 gisgkh.lenreg.r                                       | nu/object/ServicesRendered/CrossRate/RequestDetails/129?is            |                                                          |  |                    |         |         | iold 🖻 🖈 🗈        | 1 :  |  |  |
| 😑 ргис жкх – Ленингра,                                        | 😑 РГИС ЖКХ - Ленинградская область 🛆 боевая БД 🔹 Фатьжка Игоревна - 🔅 |                                                          |  |                    |         |         |                   |      |  |  |
| <ul> <li>Личный кабинет с</li> <li>Объекты с</li> </ul>       | Подробности заявки                                                    |                                                          |  |                    | Главная | 8       |                   |      |  |  |
| <ul> <li>ф Организации &lt;</li> <li>Поговоры &lt;</li> </ul> | Согласовать Ком                                                       | ментарий Печать •                                        |  |                    |         |         |                   |      |  |  |
| 🔟 Начисления/оплата 🧹                                         | Попробная                                                             | информация по заявке                                     |  |                    |         |         |                   |      |  |  |
| Капитальный ремонт <                                          | Период                                                                | 01.05.2022 - 30.06.2022                                  |  |                    |         |         |                   |      |  |  |
| 🛃 Аналитика                                                   | Тип заявки                                                            | ХВС/Водоотведение                                        |  |                    | _       |         |                   |      |  |  |
| 🗈 Отчеты 🧹                                                    | Поставщик услуги                                                      | ГУП "Леноблводоканал"                                    |  |                    |         |         |                   |      |  |  |
| 🕶 Обмен <                                                     | Муниципальное образование                                             | Лужский муниципальный район                              |  |                    |         |         |                   |      |  |  |
| 🖉 Справочники                                                 | Статус заявки                                                         | 🖹 Черновик                                               |  |                    |         |         |                   |      |  |  |
| О <sup>®</sup> Администрирование <                            | Размер субсидий, руб.                                                 | 59 958,99                                                |  |                    |         |         |                   |      |  |  |
|                                                               | Дата поступления заявки в комитет                                     | -                                                        |  |                    |         |         |                   |      |  |  |
|                                                               | Срок исполнения заявки комитетом                                      | -                                                        |  |                    |         |         |                   |      |  |  |
|                                                               | Адрес организации                                                     | Ленинградская обп                                        |  |                    |         |         |                   |      |  |  |
|                                                               | Почтовый индекс                                                       | •                                                        |  |                    |         |         |                   |      |  |  |
|                                                               | Телефон/факс                                                          |                                                          |  |                    |         |         |                   |      |  |  |
|                                                               | Номер счета                                                           | •                                                        |  |                    |         |         |                   |      |  |  |
|                                                               | Наименование банка                                                    |                                                          |  |                    |         |         |                   |      |  |  |
|                                                               | БИК                                                                   | -                                                        |  |                    |         |         |                   |      |  |  |
|                                                               | R/C4                                                                  | -                                                        |  |                    |         |         |                   |      |  |  |
|                                                               | Файл задрем                                                           | тост_исправлен алгоритм проверки непревышения нормативов |  |                    |         |         |                   |      |  |  |
|                                                               | Подписи файла заявки                                                  | Подлисать                                                |  |                    |         |         |                   |      |  |  |
|                                                               | Файл письма о направлении к доработке                                 |                                                          |  |                    |         |         |                   |      |  |  |
|                                                               | Создано<br>Обновлено                                                  | 11.08.2022 17.02<br>05.09.2022 18.33                     |  |                    |         |         |                   |      |  |  |
| 👯 🖽 🤤 💼 🏛                                                     | Комментарии                                                           |                                                          |  | r <sup>e</sup> 🤹 👒 | 🗾 📴 🛶 😒 | ) V 🔊 😒 | 🔋 🌿 🛤 🏗 🕼 PYC 17: | 33 🖵 |  |  |

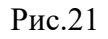

Для заявок раздела «Начисление/оплата» → «Межтарифная разница XBC/Водоотведение. Электронные заявки» указанные в разделе «Редактирование заявки» необходимые реквизиты будут отражены в pdf-файле заявки (Рис.22 и Рис.23)

| ЖКХ – Ленингра | адская область 🛕 боевая БД            |                                                          | 🛱 Мимикрировать – 🐵 🗘 🖬 ? 💄 Татьяна Игор |
|----------------|---------------------------------------|----------------------------------------------------------|------------------------------------------|
| абинет <       | Подробности заявки                    |                                                          |                                          |
| с.<br>ции с    | ✓ Согласовать ✓ Проверено             |                                                          |                                          |
| ия/оплата <    | Подробя                               | ая информация по заявке                                  |                                          |
| ный ремонт <   | Период                                | 01.05.2022 - 30.06.2022                                  |                                          |
| a              | Тип заявки                            | XBC/Водоотведение                                        |                                          |
| c              | Поставщик услуги                      | ГУП "Леноблводоканал"                                    |                                          |
| <              | Муниципальное образование             | Лужский муниципальный район                              |                                          |
| ики            | Статус заявки                         | 🕑 Черновик                                               |                                          |
| оностание с    | Размер субсидий, руб.                 | 59 958,99                                                |                                          |
|                | Дата поступления заявки в комитет     | •                                                        |                                          |
| ишних животных | Срок исполнения заявки комитетом      |                                                          |                                          |
| ыи             | Адрес организации                     | Ленинградская обл                                        |                                          |
|                | Почтовый индекс                       |                                                          |                                          |
|                | Телефон/факс                          | • •                                                      |                                          |
|                | Номер счета                           |                                                          |                                          |
|                | Наименование банка                    |                                                          |                                          |
|                | БИК                                   | · · · · · · · · · · · · · · · · · · ·                    |                                          |
|                | К/сч                                  |                                                          |                                          |
|                | Комментарий                           | ТЕСТ_Исправлен алгорити проверки непревышения кормативов |                                          |
|                | Файл заявки                           | Заявка.pdf <                                             |                                          |
|                | Подписи файла заявки                  | Подписать                                                |                                          |
|                | Файл письма о направлении к доработке |                                                          |                                          |
|                | Создано<br>Обновлено                  | 11.08.2022 17:02<br>05.09.2022 18:33                     |                                          |

Рис.22

|     |                                | Государственное унитарное                           | период <u>Май 2022</u> года<br>предприятие Ленинградси<br>(наименование получа | <ul> <li><u>Июнь 2022</u> года</li> <li>кой области "Водокана</li> <li>теля субсидии)</li> </ul> | л Ленинградской об         | бласти"    |
|-----|--------------------------------|-----------------------------------------------------|--------------------------------------------------------------------------------|--------------------------------------------------------------------------------------------------|----------------------------|------------|
| 2   | Дата<br>формирования<br>заявки | Юридический и почтовый адрес,<br>контактный телефон | Банковские реквизиты                                                           | Сумма к оплате                                                                                   | Номер и дата<br>соглашения | Примечание |
|     | 2                              | 3                                                   | 4                                                                              | 5                                                                                                | 6                          | 7          |
| 1   | 11.08.2022                     | , Ленинградская обл Тел/факс:                       | Платежные реквизиты:<br>p/cч.<br>к/cч.<br>БИК                                  | 128 945,71                                                                                       |                            |            |
| ,yı | ховодитель органи              | гзации(Место для Э                                  | LUT)                                                                           |                                                                                                  |                            |            |

Рис.23

#### 6. Загрузка документа «Отчет по Форме 46-ТЭ»

Для получения субсидии, гранта по горячему водоснабжению и/или отоплению следует загрузить в систему «Отчет по форме 46-ТЭ». Чтобы документ «Отчет по форме 46-ТЭ» отображался в заявке, необходимо зайти в раздел «Подробности заявки» и прикрепить в «Приложениях» pdf-файл документа (Puc.24).

| При  | Приложения |         |  |  |  |  |  |
|------|------------|---------|--|--|--|--|--|
| + До | + Добавить |         |  |  |  |  |  |
|      | Тип        | Файл    |  |  |  |  |  |
| 28   | Форма 46   | 46¢.pdf |  |  |  |  |  |

Рис.24

При отсутствии готового отчета, в систему можно загрузить макет ФГИС ЕИАС ФСТ России «Форма № 46-ТЭ (полезный отпуск)». Для этого нужно зайти в раздел «Начисление/оплата» → «Межтарифная разница. Отчеты по форме 46-ТЭ» (Рис.25), внести требуемую информацию и загрузить макет. После этого автоматически сформируется 46 форма в формате pdf, которая подписывается электронно-цифровой подписью. Далее зайти в раздел «Подробности заявки» и прикрепить в «Приложениях» pdf-файл документа (Рис.24).

| 👂 Отчеты по форме 46-ТЭ                             |                                                                                                    | × +                                      |       |  |  |  |  |  |
|-----------------------------------------------------|----------------------------------------------------------------------------------------------------|------------------------------------------|-------|--|--|--|--|--|
| $\leftrightarrow$ $\rightarrow$ C $\square$ gisgkh. | ← → C 🗎 gisgkh.lenreg.ru/object/ServicesRendered/Form46Report/List?returnUrl=%2Fobject%2FServicesRendered |                                          |       |  |  |  |  |  |
| 😑 РГИС ЖКХ – Ленинградская область                  |                                                                                                    |                                          |       |  |  |  |  |  |
| 🛔 Личный кабинет                                    | <                                                                                                    | Отчеты по форме 46-ТЭ                    |       |  |  |  |  |  |
| 📕 Объекты                                           | <                                                                                                    |                                          |       |  |  |  |  |  |
| 🏛 Организации                                       | <                                                                                                    | 0                                        |       |  |  |  |  |  |
| 🖪 Договоры                                          | <                                                                                                    | организация                              | [Bce] |  |  |  |  |  |
| <u>ын</u> Начисления/оплата                         | <                                                                                                    | О Найти В Сбросить                       |       |  |  |  |  |  |
| 🋗 Капитальный ремонт                                | <                                                                                                    |                                          |       |  |  |  |  |  |
| 🛃 Аналитика                                         |                                                                                                    |                                          |       |  |  |  |  |  |
| 🖹 Отчеты                                            | <                                                                                                    | + Добавить 🏼 🕹 Загрузить данные из файла |       |  |  |  |  |  |

Рис.25

# 7. Формирование актов об объемах коммунального ресурса, отпущенного по льготному тарифу.

Формирование актов об объемах коммунального ресурса, отпущенного по льготному тарифу населению (далее – акт), осуществляется внутри электронной заявки (раздел «Начисление/оплата» → «Межтарифная разница ГВС/Отопление. Электронные заявки» или «Начисление/оплата» → «Межтарифная разница ХВС/Водоотведение. Электронные заявки»). После обработки реестра в заявке автоматически появляется информация о номере, типе, виде коммунальной услуги и периоде акта. Для каждого акта появляется активная кнопка «Сформировать акт» (Рис.26), после нажатия которой формируются акты в форматах .xlsx и .pdf.

| Aĸ   | ты              |                                     |                                    |                         |                                           |             |             |                    |                     |          |
|------|-----------------|-------------------------------------|------------------------------------|-------------------------|-------------------------------------------|-------------|-------------|--------------------|---------------------|----------|
|      | Объект          |                                     | [Bce]                              |                         |                                           |             |             |                    |                     |          |
| I    | Q, Hailte       | ж Сбросить                          |                                    |                         |                                           |             |             |                    |                     |          |
| Pyro | С Нали Кбросить |                                     |                                    |                         |                                           |             |             |                    |                     |          |
|      | Howers          | Муниципальное образование           | Тип акта                           | Пержод                  | Вид коннунальной услуги<br>Вторая сторона | Статус акта | Коннентарий | AKT                | Акт в формате excel | Подписан |
| ×    | 850             | Лодейнопольское городское поселение | ЦГВС. Прямой договор. Приложение 1 | 01.10.2021 - 31.10.2021 | Горячее водоснабжение<br>ко тоячи по-     | 🛛 Чернових  | •           | • Сформировать акт | -                   | ×        |
|      |                 |                                     |                                    |                         |                                           |             |             |                    |                     |          |

Рис.26

После формирования акта необходимо проставить ЭЦП) (инструкция по проставлению ЭЦП указана в п.9)

При необходимости к актам можно прикрепить пояснительные записки. Для этого нажать значок карандаша «Изменить» рядом с номером акта (Рис.27).

| 20  | 768   | Пчевское сельское поселение | ЦГВС. Прямой договор.<br>Приложение 1<br>Акт-перерасчёт | 01.07.2021 -<br>31.12.2021 | Горячее водоснабжение<br>АО "ЕИРЦ ЛО" | Нерновик | - |
|-----|-------|-----------------------------|---------------------------------------------------------|----------------------------|---------------------------------------|----------|---|
| Изм | енить |                             |                                                         |                            |                                       |          |   |

Рис.27

В появившемся окне нажать кнопку «Обзор» и выбрать файл для загрузки, после успешной загрузки нажать кнопку «Сохранить» (Рис.28).

| P              | Редактирование акта                              |      | × +                                 |                                                                                                    |          |
|----------------|--------------------------------------------------|------|-------------------------------------|----------------------------------------------------------------------------------------------------|----------|
| ←              | $ ightarrow$ $\mathbf{C}$ $ ightarrow$ gisgkh.le | nreg | ru/object/ServicesRendered/CrossRat | te/ActEdit/843?typeId=5512&typeName=ГВС%2FОтоплениe&showMineOnly=False&returnUrl=%2Fo                                                                              | bject%2F |
| ≡              | РГИС ЖКХ – Лени                                  | нгра | дская область                       |                                                                                                    |          |
| <b>&amp;</b> 1 | Личный кабинет                                   | <    | Редактирование акт                  | Га                                                                                                    |          |
|                | Объекты                                          | <    |                                     |                                                                                                    |          |
| 盦              | Организации                                      | <    |                                     |                                                                                                    |          |
| В,             | Договоры                                         | <    | Акт                                 | Акт.pdf                                                                                                    | ×        |
| <u>lılı</u>    | Начисления/оплата                                | <    |                                     | Допустимые форматы файлов: pdf, doc, docx, zip<br>Максимальный размер файла 50 M6                                                                                  |          |
|                | Капитальный ремонт                               | <    | Акт в формате excel                 | Art.xlsx                                                                                                    | ×        |
| ~              | Аналитика                                        |      |                                     | Допустимые форматы файлов: xls, xlsx<br>Максимальный размер файла 50 Мб                                                                                            |          |
|                | Отчеты                                           | <    | Пояснительная записка               | Обзор                                                                                                    |          |
| <b>;;;</b> )   | Обмен                                            | <    |                                     | Допустимые форматы файлов: pdf, doc, docx, zip                                                                                                    |          |
|                | Справочники                                      |      |                                     | часклимальный размер фалла зо то<br>Пояснительная записка обязательна, только если произведение числа проживающих без ИПУ на норматив бе<br>ием объем по нолмативи | ольше,   |
| <b>0</b> °     | Администрирование                                | <    |                                     | тем осием по порматлоу                                                                                                    |          |
| *              | Учет домашних животных                           | t I  |                                     |                                                                                                    |          |
|                | База знаний                                      |      | • Вернуться                         |                                                                                                    |          |

Рис.28

После формирования всех актов заявки, можно сформировать справку-расчет по каждому типу услуг.

#### 8. Формирование справок-расчетов

Формирование справок-расчетов осуществляется внутри электронной заявки (раздел «Начисление/оплата» → «Межтарифная разница ГВС/Отопление. Электронные заявки» или «Начисление/оплата» → «Межтарифная разница ХВС/Водоотведение. Электронные заявки»). После обработки реестра, в заявке автоматически появляется информация о типе справки-расчета. Дополнительно для каждой справки-расчета появляется кнопка «Сформировать справку-расчет» (Рис.29). После нажатия данной кнопки формируется справка-расчет в форматах .xlsx и .pdf.

Важно: Справка-расчет формируется по каждому типу услуг и только после того, как сформированы все акты заявки по данному типу услуг.

| Справки-расчеты                          |               |                               |                        |  |  |  |  |  |
|------------------------------------------|---------------|-------------------------------|------------------------|--|--|--|--|--|
| Тип Размер субсядий                      |               | Справка-расчет                | Справка-расчет (Excel) |  |  |  |  |  |
| цгвс                                     | -             | • Сформяровать справку-расчет | -                      |  |  |  |  |  |
| Итоги по спра<br>Извините, данных не най | вкам-расчетам |                               |                        |  |  |  |  |  |

Рис.29

После формирования справки-расчета, в ней необходимо проставить ЭЦП (инструкция по проставлению ЭЦП указана в п.9).

#### 9. Проставление ЭЦП и этапы согласования электронной заявки

#### 9.1. Инструкция по проставлению электронно-цифровой подписи (далее – ЭЦП).

Возможность проставить ЭЦП появляется при активной кнопке «Подписать» (Рис.30).

| то однинистрирование 🔍   | Комментарий         | -         |  |  |
|--------------------------|---------------------|-----------|--|--|
| 📽 Учет домашних животных | Акт                 | Акт.pdf   |  |  |
| 🧧 База знаний            | Подписи             | Подписать |  |  |
|                          | Акт в формате excel | Akt.xlsx  |  |  |

Рис.30

После нажатия кнопки «Подписать» проставить ЭЦП подписанта.

Примечание: если после нажатия кнопки «Подписать» возникает ошибка получения списка сертификатов (Рис.31), произвести установку плагина по работе с ЭЦП для используемого браузера.

34

Выберите сертификат

Ошибка получения списка сертификатов. Возможно, не установлено необходимое программное обеспечение.

Убедитесь, что у Вас установлен КриптоПро ЭЦП Browser plug-in и обозреватель проходит проверку.

Рис.31

На запрос подтверждения доступа, ответить «Да» (Рис. 32).

Подтверждение доступа

Этот веб-сайт пытается выполнить операцию с ключами или сертификатами от имени пользователя.

'https://gisgkh.lenreg.ru/object/ServicesRendered/CrossRate/ ActDetails/36?returnUrl=%2Fobject%2FServicesRendered%2FC rossRate%2FRequestDetails%2F26%3FreturnUrl%3D%252Fobj ect%252FServicesRendered%252FCrossRate%252FRequestList %253FreturnUrl%253D%25252Fobject%25252FServicesRendere d'

Выполнение таких операций следует разрешать только для веб-сайтов, которым вы доверяете.

Чтобы отключить данное подтверждение для конкретного веб-сайта, его можно добавить в список доверенных веб-сайтов, доступный на странице настроек через меню Пуск-> КРИПТО-ПРО-> Настройки ЭЦП Browser plug-in.

Разрешить эту операцию?

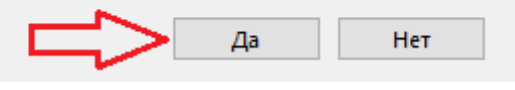

Рис.32

После этого выпадает список всех, когда-либо установленных ЭЦП на компьютере (Рис. 33), необходимо выбрать сертификат подписанта с не окончившимся сроком действия.

| Выберите сертификат                   |              | 2 |
|---------------------------------------|--------------|---|
| Выберите необходимый сертификат из (  | списка ниже. |   |
| АО 'ЕИРЦ ЛО'                          |              |   |
| Владелец:                             | >>           |   |
| Выдан: 20.12.2021 08:01:15            |              |   |
| Действителен до: 27.04.2022 08:11:00  |              |   |
| АО ЕИРЦ ЛО                            |              |   |
| Branner                               | >>>          |   |
| Burgar 27.04.2021.08:00:49            |              |   |
| Действителен до: 27.04.2022 08:10:49  |              |   |
| Показать неактуальные сертификаты (6) |              |   |

Рис.33

После успешного проставления ЭЦП вместо кнопки «Подписать» в графе подписи будет размещена активная ссылка с возможностью скачать и открыть файл (Рис.34), чтобы убедиться в наличии поставленной ЭЦП.

| <ul> <li>справочники</li> <li>Администрирование &lt;</li> </ul> | Статус акта | 🖹 Черновик                       |  |
|-----------------------------------------------------------------|-------------|----------------------------------|--|
|                                                                 | Комментарий |                                  |  |
| Учет домашних животных                                          | Акт         | Акт.pdf                          |  |
| 📱 База знаний                                                   |             | Акт.pdf ж Организация не указана |  |
|                                                                 | Подписи     | Подписать                        |  |

Рис.34

Для удаление ошибочно проставленной ЭЦП нужно нажать значок «крестик» рядом с активной ссылкой. Удалять ЭЦП возможно до момента проставления следующей ЭЦП, либо до перевода документа на следующий этап (Рис. 35).

| Статус акта | Черновик                           |  |  |  |  |
|-------------|------------------------------------|--|--|--|--|
| Комментарий | -                                  |  |  |  |  |
| Art         | Акт.pdf                            |  |  |  |  |
|             | Акт.pdf 😦 🤇 Организация не указана |  |  |  |  |
| Подписи     | Подписать                          |  |  |  |  |

Рис.35

#### 9.2. Этапы согласования электронной заявки.

Возможности пользователей по подписанию документов с помощью ЭЦП зависят от их прав и от состояния заявки. Отслеживать состояние заявки можно по ее статусу, в котором указано на каком этапе согласования она находится (Рис.36).

| 😑 РГИС ЖКХ – Ленинг                               | радская область                                     |                                          |                                      |              |                                                  | ۵ ۵         | і ? 💄 Татья            | на Игоревна 👻 🕞  |
|---------------------------------------------------|-----------------------------------------------------|------------------------------------------|--------------------------------------|--------------|--------------------------------------------------|-------------|------------------------|------------------|
| Личный кабинет с           Объекты         с      | Подробности заявки                                  |                                          |                                      |              |                                                  |             |                        | Главная 💾        |
| <ul> <li>Фрганизации</li> <li>Договоры</li> </ul> | Revarb -                                            |                                          |                                      |              |                                                  |             |                        |                  |
| 😹 Начисления/оплата                               | Подробная информаци                                 | ия по заявке                             |                                      |              | История изменения                                | статусов    |                        |                  |
| Капитальный ремонт <                              | Период<br>Тип заявки                                | 01.10.2021 - 30.11.2021<br>ГВС/Отопление | Статус                               | Ор           | Организация, изменившая статус<br>Пользователь   |             | Комментарий            | Обновлено        |
| 🗟 Отчеты 🧹                                        | Поставщик услуги                                    | МУП «Ресурсоснабжающая организация»      | <ul> <li>На согласовании.</li> </ul> | OMC - Kor    | –<br>Колыхматов Тимофей Алексеевич (TimofeyEIRC) |             | Комментарий            | 15.02.2022 17:16 |
| а обмен с                                         | Муниципальное образование                           | Киришский муниципальный район            |                                      |              | Прикрепленные док                                | ументы      |                        |                  |
| 🖉 Справочники                                     | Статус заявки                                       | • На согласовании. ОМС                   | Номер документа                      | Дата докумен | та Описание документа                            | Файл        |                        |                  |
| О <sup>®</sup> Администрирование <                | Этап согласования                                   | Первый этап согласования                 |                                      |              | Договоры                                         |             |                        |                  |
| 🗢 Учет домашних животных                          | Размер субсидий, руб.                               | 11 838 363,70                            | 0003                                 | 01.05.2019   | -                                                | Договор № ( | 0003 ot 01.05.2019 (KV | IHEΦ).pdf        |
| <ul> <li>База знаний</li> </ul>                   | Выплачено, руб.<br>По результатам 1-го согласования |                                          | 0008                                 | 01.02.2014   | -                                                | Договор № 0 | 0008 of 01.02.2014 (9H | ( Kosepor).pdf   |
|                                                   | К выплате, руб.                                     | 11 838 363,70                            | 0012                                 | 01012021     | Развернуть 🗸                                     | договор № С | 7012 01012021 (TAILUS  | no wini).pdf     |

Рис.36

Статусы заявки:

9.2.1. Черновик;

При статусе заявки «Черновик» РСО может подписывать ЭЦП в актах и справках-расчетах.

9.2.1.1. Подписание ЭЦП в акте.

В разделе «Подробности акта» нажать активную кнопку «Подписать» (Рис.37) и проставить ЭЦП главного бухгалтера (подробная инструкция в п.9.1.).

|                          | Комментарий         | -         |
|--------------------------|---------------------|-----------|
| 😵 Учет домашних животных | Акт                 | Акт.pdf   |
| 🖬 База знаний            | Подписи             | Подписать |
|                          | Акт в формате excel | Akt.xlsx  |

Рис.37

После успешного проставления ЭЦП появится 2-я активная кнопка «Подписать», необходимо повторить процедуру проставления ЭЦП, но на этапе выбора сертификата выбрать сертификат генерального директора РСО. После успешного проставления ЭЦП активная кнопка «Подписать» у РСО исчезнет.

#### 9.2.1.2. Подписание ЭЦП в справке-расчете.

После формирования справки расчета (см.п.9) в поле «Подписи» появляется активная кнопка «Подписать», проставить ЭЦП главного бухгалтера, выполняя последовательность действий п.9.1. После успешного проставления ЭЦП появится 2-я активная кнопка «Подписать», повторить процедуру проставления ЭЦП, но на этапе выбора сертификата необходимо выбрать сертификат генерального директора РСО.

После успешного проставления ЭЦП в поле «Подписи» возле справки-расчета исчезнут активные кнопки «Подписать».

Для отправки документов на следующий этап, необходимо нажать кнопку «Согласовать», затем «Отправить». В результате статус акта изменится с «Черновик» на «На согласовании. РСО».

#### 9.2.2. На согласовании. РСО;

При статусе заявки «На согласовании. РСО» кнопки для работы с актами и справкамирасчетами не активны. Возможно редактирование заявки в части добавления/удаления документов.

Для отправки документов на следующий этап, необходимо нажать кнопку «Согласовать», затем «Отправить». В результате статус акта изменится с «На согласовании. РСО» на «На согласовании. ОМС».

#### 9.2.3. На согласовании. ОМС;

При статусе заявки «На согласовании. ОМС» кнопка «Подписать» в разделе «Подробности акта» будет доступна только для представителя ОМС.

Важно: При смене главы администрации необходимо своевременно зарегистрировать нового пользователя в РГИС ЖКХ.

В разделе «Подробности акта» представитель ОМС проверяет корректность акта и, в зависимости от полученного результата, выполняет следующие действия:

1) при наличии замечаний заявка отклоняется посредством кнопки «К доработке», заполнения комментария о причинах отказа и нажатием кнопки «Изменить».

2) при отсутствии замечаний глава администрации подписывает ЭЦП, путем нажатия кнопки «Подписать» и выполнения последовательности действий п.9.1. Для отправки на следующий этап необходимо нажать кнопку «Утвердить», затем «Отправить».

Статус акта изменится с «На согласовании. ОМС» на «На согласовании. Вторая сторона».

#### 9.2.4. На согласовании. Вторая сторона;

При статусе заявки «На согласовании. Вторая сторона» кнопка «Подписать» в разделе «Подробности акта» будет доступна только для представителя 2-й стороны, с которой заключен договор о начислении платы за коммунальные услуги для населения (далее – 2-я сторона).

В разделе «Подробности акта» представитель 2-й стороны по необходимости проверяет корректность акта и подписывает ЭЦП, выполняя последовательность действий п.9.1. Для отправки на следующий этап необходимо нажать кнопку «Утвердить», затем «Отправить».

Статус акта изменится с «На согласовании. Вторая сторона» на «На согласовании. Комитет тарифов (Уровень 1)».

#### 9.2.5. На согласовании. Комитет тарифов (Уровень 1; Уровень 2; Уровень 3)

Заявка приходит на согласование в Лен РТК только после подписания ЭЦП всеми сторонами в акте и подписания ЭЦП РСО в справке-расчете. Представитель ЛенРТК проверяет корректность тарифов в справке-расчете и принимает к сведенью объемы в целях использования данной информации при тарифном регулировании.

Процесс согласования состоит из 3-х этапов и в зависимости от полученного результата выполняются следующие действия:

Статус заявки «На согласовании. Комитет тарифов (Уровень 1)»:

| Р Список заявок 🛪 Р По                    | дробности : × Р Организации × Р Документы ор × | Р Список периол × Р Подробности з × Р Список эконоз >        | S Горячее водосніх G пос   | ановление 🗙 🔝 Н       | бормативы по 🗵 🏩 Тари      | афы и норь × 🤞 | 🔨 r-313.pdf     | × + ·                    | - 0     | × |
|-------------------------------------------|------------------------------------------------|--------------------------------------------------------------|----------------------------|-----------------------|----------------------------|----------------|-----------------|--------------------------|---------|---|
| $\leftrightarrow \rightarrow$ C $\boxdot$ | O A === https://gisgkh.lenreg.ru/object/Ser    | ricesRendered/CrossRate/RequestDetails/54?typeId=5512&typeNa | me=%D0%93%D0%92%D0%A1%     | F%D0%9E%D1%829        | %D0%8E%D0%8F%D0%8B         | 90% 🟠          |                 | 🗢 🛃 III                  | 00      | • |
| 😑 РГИС ЖКХ - Ленинг                       | радская область 🛕 боевая БД                    |                                                              | 🖨 Комитет п                | о тарифам и ценовой г | политике Ленинградской обл | асти 🏓 👁       | ۰ 🛃 ۵           | <b>£</b> Виталий Вадим   | нович - | ٠ |
| Пичный кабинет с<br>Мои объекты           | Подробности заявки                             |                                                              |                            |                       |                            |                |                 |                          | Главная | 8 |
| 関 Объекты с<br>🏛 Организации с            | ж К доработе 🗸 Согласовать 🗸 Проверено         | + Комментарий Печать -                                       |                            |                       |                            |                |                 |                          |         |   |
| 🚯 Договоры 🤇                              | Подроб                                         | ная информация по заявке                                     | История изменения статусов |                       |                            |                |                 |                          |         |   |
| Land Начисления/оплата с                  | Пермод                                         | 01.12.2021 - 31.12.2021                                      | Развернуть ~               |                       |                            |                |                 |                          |         |   |
| 🛗 Капитальный ремонт 🛛 🤇                  | Тип заявки                                     | ГВС/Отопление                                                |                            |                       | Прикрепления               | ые документы   |                 |                          |         |   |
| <u>ы</u> Аналитика                        | Поставщик услуги                               | МУП «Ресурсоснабжающая организация»                          | Номер документа            | Дата документа        | Описание документа         | Файл           |                 |                          |         |   |
| 🕅 Отчеты 🤇                                | Муниципальное образование                      | Волховский муниципальный район                               |                            |                       | Дого                       | воры           |                 |                          |         |   |
| ат Обмен с                                | Статус заявки                                  | О На согласовании. Комитет тарифов (Уровень 1)               | 6/н                        | 17.01.2022            | -                          | _121 ТД - Опи  | кание комплекса | а технических средств pd | at      |   |
| B. (                                      | Этап согласования                              | Первый этап согласования                                     |                            |                       |                            |                |                 |                          |         |   |

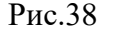

1) при наличии замечаний заявка отклоняется посредством кнопки «К доработке» (Рис.38), заполнения комментария о причинах отказа и нажатием кнопки «Изменить»;

2) при отсутствии замечаний нажимается кнопка «Проверено». Для отправки на следующий этап нажать кнопку «Согласовать», затем «Отправить».

Статус заявки «На согласовании. Комитет тарифов (Уровень 2)»: действия аналогичны Уровню 1.

Статус заявки «На согласовании. Комитет тарифов (Уровень 3)»:

1) при наличии замечаний заявка отклоняется посредством кнопки «К доработке», заполнения комментария о причинах отказа и нажатием кнопки «Изменить»;

2) при отсутствии замечаний представитель Комитета тарифов подписывает ЭЦП путем нажатия активной кнопки «Подписать» и выполнения последовательности действий п.9.1.

| Тип       | Размер субсидий | Справка-расчет     | Copaesca-pacver (Excel) | Подписи            |                               |
|-----------|-----------------|--------------------|-------------------------|--------------------|-------------------------------|
|           |                 |                    |                         | Cnpaska-pacver.pdf | МУП «Ресурсоснабжающая органи |
| Отопление | 69 000,94       | Справка-расчет.pdf | Справка-расчет.xlsx     | Cnpaska-pacver.pdf | МУП «Ресурсоснабнающая органи |
|           |                 |                    |                         | Daangan            |                               |

Рис.39

После успешного подписания справки-расчета исчезнет активная кнопка «Подписать». В графе подписи будет размещена активная ссылка с возможностью скачать и открыть файл, чтобы убедиться в наличии поставленной ЭЦП (Рис.39).

Для отправки на следующий этап необходимо нажать кнопку «Согласовать», затем «Отправить». Заявка уйдет на следующий этап «На согласовании. Комитет ТЭК» или «На согласовании. Комитет ЖКХ»

#### 9.2.6.1. На согласовании. Комитет ТЭК.

Комитет ТЭК проверяет весь пакет документов в заявке на получение субсидии, гранта на компенсацию выпадающих доходов РСО, возникающих в результате установления льготных тарифов населению на территории Ленинградской области.

После проверки заявки представитель Комитета ТЭК в зависимости от полученного результата выполняет следующие действия:

1) при наличии замечаний к заявке в полном объеме отклоняется нажатием кнопки «Отклонить» с указанием комментариев о причинах отказа.

2)при отсутствии замечаний заявка согласовывается в полном объеме нажатием кнопки «Согласовать».

3) при отсутствии замечаний к I этапу заявки нажимается кнопка «Согласовать частично», при этом II этап направляется на доработку, в поле «Комментарии» указываются замечания, затем нажимается кнопка «Отправить».

Заявка закрывается на 75%, автоматически открывается новая заявка со статусом «К доработке», которая связана с предыдущей, где у РСО появляется возможность редактировать акты и справки-расчеты по замечаниям Комитета ТЭК. После внесения требуемых изменений, заявка снова будет направлена на согласование в Комитет ТЭК. После внесения требуемых изменений, необходимо заново проставить ЭЦП в соответствии с п.9.2.1 – 9.2.4. и направить на согласование в Комитет ТЭК.

#### 9.2.6.2. На согласовании. Комитет ЖКХ.

Комитет ЖКХ проверяет весь пакет документов в заявке на получение субсидии, гранта на компенсацию выпадающих доходов РСО, возникающих в результате установления льготных тарифов населению на территории Ленинградской области.

После проверки заявки представитель Комитета ЖКХ в зависимости от полученного результата согласовывает заявку нажатием кнопки «Согласовать», либо не принимает нажатием кнопки «Отклонить».

После нажатия кнопки «Отклонить» заявка закрывается для изменений, создается дубль заявки с новым номером и статусом «Черновик», в которой можно вносить изменения по замечаниям Комитета ЖКХ.

После нажатия кнопки «Согласовать» заявка считается согласованной, в последствии производится выплата субсидии на возмещение межтарифной разницы.